# 华为视频会议二次开发功能体验操作说明

#### ▶ 步骤一:安装并登录 TE 软终端

1、我们为每位开发者提供了 3 个软终端账号,请分别在两台 PC 上、一台手机上安装并登 录软终端,具体各平台软终端的操作步骤请参考文档:《如何使用软终端.doc》

2、软终端登录后 , 需要在 SMC 上检查软终端是否登录成功 , 步骤如下:

(1)在浏览器中输入 SMC 的 IP,出现如下 SMC 界面,输入用户账号和密码,登录 SMC,

具体 IP 和账号信息在注册报名后根据注册信息推送

| $\  \   \leftrightarrow \  \   G$ | 🖹 https://218.4.117.250/Login.aspx?ReturnUrl=%2F |        | ⊗☆ = |
|-----------------------------------|--------------------------------------------------|--------|------|
|                                   | SMC                                              | 简体中文 ▼ | 帮助 🕢 |
|                                   | 通过SMC本地帐号登录                                      |        |      |
|                                   |                                                  |        |      |
|                                   | □ 记住用户帐号                                         |        |      |
|                                   |                                                  |        |      |

(2)点击设备——会场,如下图:

| ← → C [   | ► → C & bttps://218.4.117.250/default.aspx |            |              |          |          |             |      |          |        |          |          |  |
|-----------|--------------------------------------------|------------|--------------|----------|----------|-------------|------|----------|--------|----------|----------|--|
| SM        |                                            | 🏦 首页       | <u> 条</u> 会议 | 🖵 🕁 🖅 :  | 报表 💼     | 找的任务 🛛 🛱 系统 | ? 帮助 |          |        | admin (  | 🗞 简体中文 📘 |  |
| 视讯管理 > 首页 |                                            |            |              | ▶ 会场     |          |             |      |          |        |          | 帮助       |  |
|           | 我的任务                                       |            |              | MCU      |          | 设备监控        |      |          |        |          |          |  |
|           | 我的待办                                       | <b>4</b> 5 | <u>0</u>     | SC       |          | SC          | ☑ 正常 | 1        | (!) 异常 | <u>0</u> |          |  |
|           | 我发起的任务                                     | Q          | <u>0</u>     | 录播服务器    | <u>0</u> | MCU         | ⊘ 正常 | 1        | (!) 异常 | <u>0</u> |          |  |
|           | 全议监控                                       |            |              | 企业通讯录服务器 | ł        | 录播服务器       | ⊘ 正常 | <u>0</u> | (1) 异常 | <u>0</u> |          |  |
|           | 後の面白                                       | ○ - #      |              | 预发放会场    | 0        | 会场          | ⊘ 正常 | 1        | (!) 异常 | 0        |          |  |
|           | 191471                                     | ● 止吊       |              | 自动发现     | <u>U</u> |             |      |          |        |          |          |  |
|           | 正在召开                                       | ✓ 正常       |              | 设备模板     | 0        | 资源监控        |      |          |        |          |          |  |
|           | 系统监控                                       |            |              | 设备巡检     |          | 会场利用率       |      |          |        |          |          |  |
|           | 在线用户数                                      | 各人物        |              | 升级       | , 2      | 100         |      |          |        |          |          |  |
|           | 22241-+                                    | - / (30)   |              | 拓扑管理     | · ·      | 80          |      |          |        |          |          |  |
|           | 赤坑山巡                                       |            |              |          |          | 60          |      |          |        |          |          |  |
|           |                                            |            |              | 当前CPU利用  | 用率:1%    | 40          |      |          |        |          |          |  |

### (3) 当软终端会场状态 SIP 标识为绿色时,表明软终端登录成功,如下图:

| ← → C 🕑 bttps://218 | .4.117.250/ | sites/Defau  | ılt.aspx |      |        |      |      |                   |         |         | <mark>⊗</mark> ☆ |     |
|---------------------|-------------|--------------|----------|------|--------|------|------|-------------------|---------|---------|------------------|-----|
| SMC                 | 1 首页        | <u> 条</u> 会议 | 🖵 设备     | 🖷 报表 | 💼 我的任务 | 🗘 系统 | ? 帮助 |                   |         | admin 🔍 | 、简体中文 🔻          | E   |
| 视讯管理 > 设备 > 会场      |             |              |          |      |        |      |      |                   |         |         | 帮助               | 2   |
| ☑ 句今子细幻             | 44          |              |          |      |        | _    |      | 添加会场 修改会          | 貪场 ● 開防 | 会场 批算   | 時入▼ 更多           | ÷ 🕶 |
| Reat                |             | 📃 会场名        | 3称       |      | 状态     |      | 会场标识 | 设备型号              | 设备类型    | 会场类型    | 会场速率             | ٠   |
| test                |             | <u>01</u>    |          |      | SIP    |      | 01   | TE Desktop&Mobile | 普通会场    | SIP     | 1920 kbit/s      | ^   |
| - 001               |             |              |          |      |        |      |      |                   |         |         |                  | -   |

## > 步骤二:使用 eSDK 提供的 soap 接口召开一个即时会议

1、使用的接口是:scheduleConfEx(召集或预约非周期性会议),如下图:

| r eSDK TP V100R005C20 接口参考 01(服务論) -                                                                                                    |                       |                                                         |                                    |                                                                                                    |   |  |  |  |  |  |  |
|----------------------------------------------------------------------------------------------------|-----------------------|---------------------------------------------------------|------------------------------------|----------------------------------------------------------------------------------------------------|---|--|--|--|--|--|--|
|                                                                                                    |                       |                                                         |                                    |                                                                                                    |   |  |  |  |  |  |  |
| 日素(C) 素引(W) 操業(S)<br>② ASDE TF V100E005C20 接口診考 01(服务端)<br>③ 前言<br>② 修订记录<br>③ 修订记录<br>③ 修订记录<br>③ 加口使用注意事项<br>④ 数据模型<br>● 数据模型<br>● 数据模型<br>■ ● 特殊参加定义<br>④ 全校習課報口<br>□ ① 合文(副業用)<br>□ ① 合文(副業用)<br>□ ① COMF 3 elshell desurrenceEn (資源現例可規則性会议)<br>③ COMF 3 elshell desurrenceEn (資源現例可規則性会议)<br>③ COMF 3 elshell desurrenceEn (資源現例可規則性会议)<br>③ COMF 3 elshell desurrenceEn (資源現例可規則性会议)<br>③ COMF 3 elshell desurrenceEn (資源日外的日達通文))<br>③ COMF 3 elshell desurrenceEn (資源日外的日達通文))<br>④ COMF 3 elshell desurrenceEn (資源日外的日達通文))<br>④ COMF 3 elshell desurrenceEn (資源日外的日達通文)) | 【SOAP】 scl<br>振约普通会议。 | neduleConfEx<br>C许预先指定会议接入<br>C说用于IT类型的会场<br>5、系统正在分配会议 | (召集:<br>8,但是接<br>。ISDN、P:<br>资源,建议 | 或預約非周期性会议)<br>入号如果和系统以后的重复,则调度失败。<br>ITB等会场特可能不会使用该接入号,也不能预先指定接入号。<br>等待几步后再调用会控和查询类接口,否则调用推口可能会失败。                                                                                                    | Â |  |  |  |  |  |  |
| [SOAF] querySiteStatusEx(查询指定会场在指定时间范围内的忙闲) [SOAF] queryConferenceSStatusEx(查问问题度会说付状态)                                                                                                    | 参数                    | 类型                                                      | 约束                                 | 描述                                                                                                    |   |  |  |  |  |  |  |
|                                                                                                    | scheduleConf          | <u>ConferenceInfoEx</u>                                 | 1                                  | 准备符约的会议整裁,包会会场列表和会场的参数,扬约时<br>ConferenceInfoEx必填参数包括:<br>name:会议名称<br>beginTime:会议开始时间<br>rate:違案<br>duration:会议时长<br>sites:会场信息列表<br>其中会场列表参数中的 <u>SiteInfoEx</u> 处填参数为:<br>uri 会场标识。(当 uri 为空时,预约置名会议。) |   |  |  |  |  |  |  |

提示:

- (1) 参数 dialingMode (呼叫方式)设置为0,系统可以主动呼叫软终端入会,否则会议开始后还需要调用 connectSitesEx 接口呼叫软终端入会。
- (2) 由于会场为 TE 软终端, 所以参数 type (会场类型)请设置成 7。
- 2、接口文档以及 wsdl 文件请到 ftp 中获取, ftp 信息如下:

ftp 地址: ftp://222.92.146.245:8825

用户名:tesdk(没有密码)

文件所在位置: 🌗 🕨 Internet 🕨 222.92.146.245 🕨 开发者大赛 🕨 服务端SOAP

> 步骤三:会议开始后,软终端接听入会

1、软终端接听入会,如下图(以PC端为例)

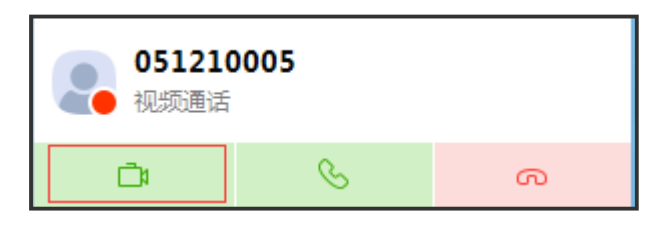

2、软终端入会后,如需退出会议,可以挂断会议,如下图

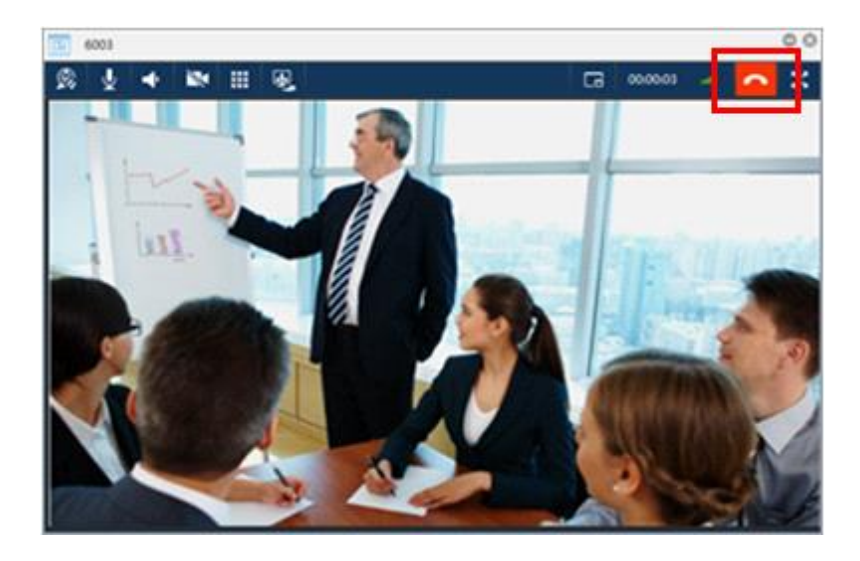

3、如需结束会议,可以调用接口 delScheduledConfEx (删除预约会议&结束会议),也可

以直接在 SMC 的 web 页面上结束会议,步骤如下:

| ← → C 💈   | https://218.4.117. | 250/Default.asp       | х          |          |          |            |      |          |        |          | ⊗ ☆      |
|-----------|--------------------|-----------------------|------------|----------|----------|------------|------|----------|--------|----------|----------|
| SM        |                    | <b>首页 <u>条</u> 会议</b> |            | - 🖷 报    | 表 💼 我    | 的任务 🛛 🛟 系统 | ?帮助  |          |        | admin C  | 🔪 简体中文 🔻 |
| 视讯管理 > 首页 |                    | 新建会议                  |            |          |          |            |      |          |        |          | 帮助       |
|           | 我的任务               | 会议模板                  |            |          |          | 设备监控       |      |          |        |          |          |
|           | 我的待办               | 会议列表                  |            | <u>0</u> |          | SC         | ⊘ 正常 | 1        | () 异常  | <u>0</u> |          |
|           | 我发起的任务             | Q 历史会议                | -          | 0        | <u>۵</u> | MCU        | ⊘ 正常 | 1        | () 异常  | <u>0</u> |          |
|           | 会议监控               |                       |            |          |          | 录播服务器      | ⊘ 正常 | <u>0</u> | (1) 异常 | <u>0</u> |          |
|           | 待召开(               | ⊘ 正常                  | <u>0</u> ( | ▶ 异常     | <u>0</u> | 会场         | ⊘ 正常 | 1        | () 异常  | <u>0</u> |          |
|           | 正在召开               | ☑ 正常                  | 1 (        | ▶ 异常     | <u>0</u> | 资源监控       |      |          |        |          |          |
|           | 系统监控               |                       |            |          |          | 会场利用率      |      |          |        |          |          |
|           | 方线田白粉              | Q 1.89                |            |          | р        | 100        |      |          |        |          |          |

(1) 登录 SMC, 点击会议——会议列表

(3)选中需要结束的会议,如下图,点击结束会议图标,结束会议。

| ← → C 🕼 https://218.4.117.250/    | Scheduled                                   | Conference/    | Default.a | spx    |          |          |     |             |              |          |          |          |          |       | <b>⊗</b> ☆   | 3 =  |
|-----------------------------------|---------------------------------------------|----------------|-----------|--------|----------|----------|-----|-------------|--------------|----------|----------|----------|----------|-------|--------------|------|
| SMC 1 前                           | <u>永</u> 会议                                 | 🖵 🕁            | 🖷 报表      | 💼 我的任务 | 5        | 🗘 系统     | ?   |             |              |          |          |          | admi     | n Q   | 简体中文         | ·G   |
| 视讯管理 > 会议 > 会议列表                  | 和讯管理 > 会议 > 会议 > 会议 > 会议 > 会议 > 会议 > 会议 > 会 |                |           |        |          |          |     |             |              |          |          |          |          |       |              |      |
| Root 👻 🖪                          | 会场列表                                        | MCU列表          | 告警        | 活动会议详细 | 信息       | 日志       |     |             |              |          |          |          | Г        | 00    | 18:25 / 02:0 | 0:00 |
|                                   | & ☆ •                                       | - 10           |           | • 😵 讨论 |          | * *      |     | <b>8</b> 88 | 4            |          | 6        | Q        | •        |       |              |      |
| 会议名称 状态                           | 60.                                         | - <i>¥</i> -   | iii 🚮     | ▼ 👗 观看 | •        | 广播 ▼     | 多画面 | i •         |              | > II =   | 声招       | <u> </u> |          | 139 - |              |      |
| 📩 Conference2016/5/16 14:34:2 ⊘ 🔷 | 2 会场名                                       | 称会场机           | 视 1       | 见看会场   | <u>.</u> | <u>-</u> | 2   | all and     | - <b>1</b> ) | <u>•</u> | <u> </u> | 状态       | 设备类      | * 会场学 | き 所属MCU/     | SI 🌸 |
|                                   | 0020                                        | <u>1</u> 00201 |           |        | ă        |          |     |             |              |          |          | $\odot$  | <u>@</u> | SIP   | мсо          | _    |
|                                   | <u>0020</u>                                 | <u>2</u> 00202 |           |        | 8        |          |     |             |              |          |          | $\odot$  | <u>0</u> | SIP   | MCU          | _    |
|                                   | <u>01</u>                                   | 01             |           |        | 8        |          |     |             |              |          |          | $\odot$  | <u>@</u> | SIP   | MCU          |      |
|                                   |                                             |                |           |        |          |          |     |             |              |          |          |          |          |       |              |      |
|                                   |                                             |                |           |        |          |          |     |             |              |          |          |          |          |       |              |      |
|                                   |                                             |                |           |        |          |          |     |             |              |          |          |          |          |       |              |      |

▶ 步骤四:关于 TE 软终端二次开发的资料(sdk、接口文档以及 demo), 请到 ftp 上

#### 面获取:

ftp 地址: <u>ftp://222.92.146.245:8825</u>

用户名:tesdk(没有密码)

| 퉬   🛃 📗 🖛         |                                 | 开发  | 者大襄     |             | - 🗆 🗙       |
|-------------------|---------------------------------|-----|---------|-------------|-------------|
| 文件 主页 共享          | 查看                              |     |         |             | ~ 😢         |
| 🛞 🄄 🕆 🚹 🕨 Inter   | rnet → 222.92.146.245 → 开发者大赛 → |     |         | ✓ Ů 搜索"开发者大 | <u>م</u> '# |
| ☆ 收藏夹 ↓ 下載        | Android                         | IOS | Windows | 服务满SOAP     |             |
| 🔜 桌面<br>💹 最近访问的位置 | TE Desktop.exe                  |     |         |             |             |
| 🜏 家庭组             |                                 |     |         |             |             |